## MYLAB/MASTERING STUDENT REGISTRATION INSTRUCTIONS UF ALL ACCESS

- Go to https://www.bsd.ufl.edu/G1CO/IPay1f/start.aspx?TASK=INCLUDED
  This prompts you to log in with your GatorLink account
- 2. You can find what courses are participating in UF All Access on this screen and see the associated costs with each course material option.
- **3**. Click the **Opt-In** check box next to the courses for which you require access to MyLab & Mastering.
- 4. Click the button below to **authorize** the charges.
- 5. Click the Opt-In button next to the "Amount to Charge" once you have reviewed your course selections.
- 6. Copy the access code on the screen.

## **Opted In, Now What?**

**Questions**?

**Canvas Registration** 

- Log in to your Canvas course.
- Click on the "MyLab & Mastering" tool button on the left hand navigation bar.
- Click "Open MyLab & Mastering"
- Enter your Pearson account information or create an account.
- When you get to the payment screen enter the access code you received when you opted in.

email: allaccess@bsd.ufl.edu